## Chapter 33

## Money Follows the Person

## **Table of Contents**

| Money follows the Person Process               | 1    |
|------------------------------------------------|------|
| Pricing                                        | 2    |
| MFP - Money Follows Person Worksheet Worksheet | 3    |
| Plan of Care                                   | 4    |
| MFP Worklist                                   | 5    |
| Updating the Worklist – Exit Determination     | 9    |
| Updating the Worklist – Stay Determination     | . 13 |
| Process for MFP Payments                       | . 17 |
| Extension Days – Modifying the MFP Worksheet   | . 18 |
| Removing Customer from the MFP Program         | . 20 |
|                                                |      |

## Money follows the Person Process

| Introduction | A Uniform Assessment Instrument (UAI) and the Money Follows the Person<br>Packet will be completed by the case manager at the time the customer states<br>they want to leave the facility.                                                   |
|--------------|----------------------------------------------------------------------------------------------------|
| Important    | The UAI is not data entered into KAMIS. Only the MFP Worksheet is data<br>entered in KAMIS. There is a Plan of Care attached to the Worksheet. On<br>this Plan of Care will be entered all the MFP Service items as well as the<br>services. |

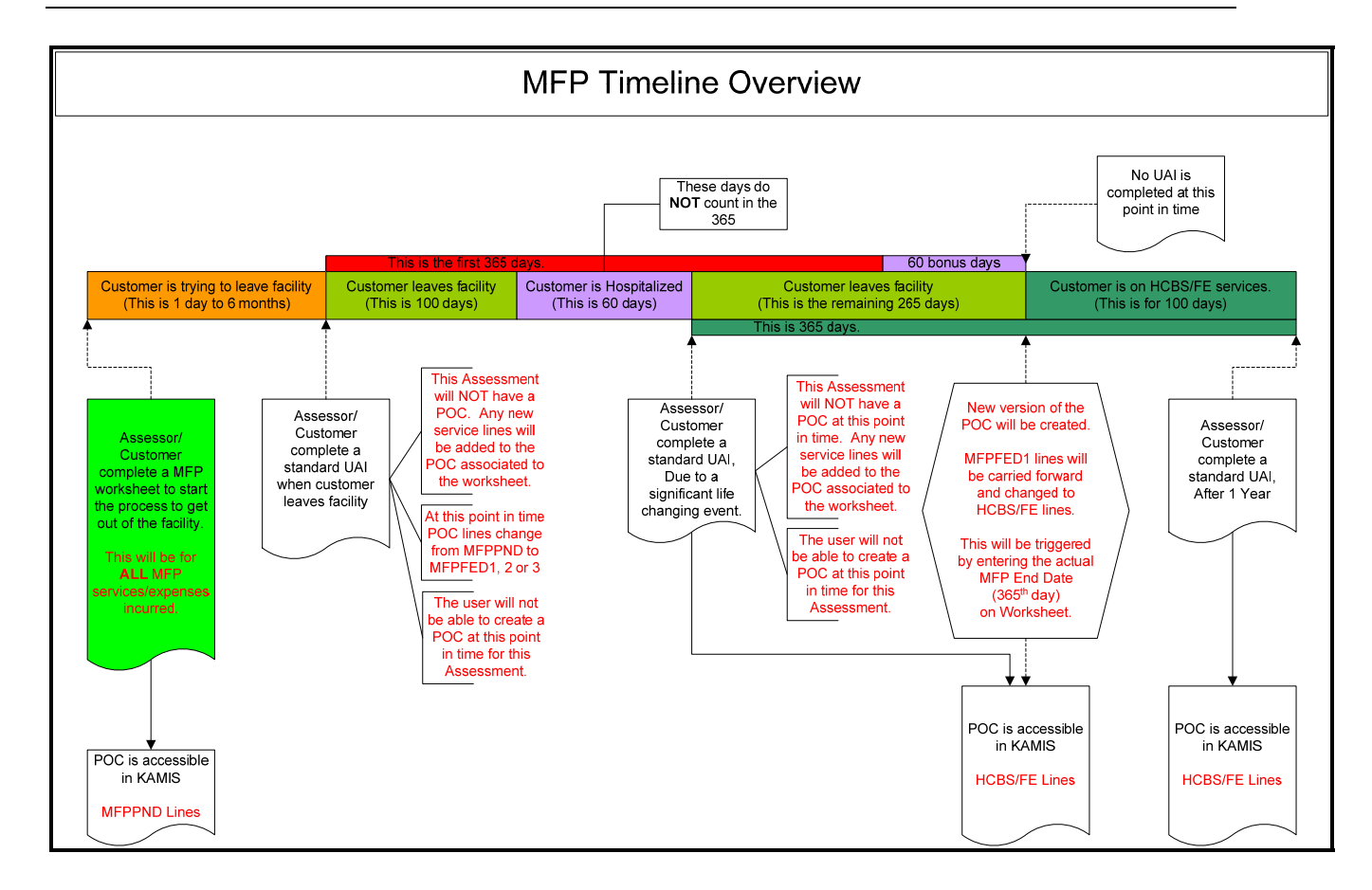

## Pricing

**Introduction** Pricing for the Money Follows the Person services has been automatically created for any HCBS/FE Providers that currently had pricing within KAMIS.

When pricing is created for a new HCBS/FE Provider, all MFP pricing will automatically be created at the same time.

Pricing will need to be created by the AAA for the following service/funding combinations. When creating pricing for the below funding the price is automatically created for the funding code of MFPPND.

Use the KAMIS Provider Service process to create the pricing. Instructions are located in Chapter 24.

| Service<br>Code | Funding<br>Code | Unit Price   | Description             | Provider |
|-----------------|-----------------|--------------|-------------------------|----------|
| TS              | MFPFED2         | \$1.00       | Transition Services     | AAA      |
| TCS             | MFPFED3         | As indicated | Transition Coordination | AAA      |
|                 |                 | by Policy    | Services                |          |
| CBB             | MFPFED3         | As indicated | Community Bridge        | AAA      |
|                 |                 | by Policy    | Building                |          |

## **MFP - Money Follows Person Worksheet Worksheet**

| Introduction  | The MFP – Money Follows Person Worksheet within KAMIS is a one page form. There is a Plan of Care that will be attached to the form and will reflect                                                                                                    |
|---------------|----------------------------------------------------------------------------------------------------|
|               | If the customer ends up leaving the facility (EXIT determination), you can<br>return to this page to add extension days (days spent in a facility after exit)<br>which don't count toward the client's 365 days on MFP.                                                                                                    |
|               | Once determined as EXIT, you can return to this page to enter the date client<br>is no longer in the MFP program. If client does not exit the facility (STAY<br>determination), this date will be entered automatically.                                                                                                    |
| Important     | Starting a client on MFP by entering this worksheet will prevent you from creating/modifying POC's on other assessment types until the client ends enrollment in MFP.                                                                                                    |
| The Worksheet |                                                                                                    |
|               | Home Person Search Person Admin Person Forms Case Log Organizations Org. Members MMIS Workload ESD Worklist MFP Worklist                                                                                                    |
|               |                                                                                                    |
|               | MFP - MONEY FOLLOWS PERSON WORKSHEET                                                                                                    |
|               | <ul> <li>On this page, you can ellie tradict information on the MPC credit from page who of the MPC Point.</li> <li>PELASE NOTE: Starting a client on MPP by entering this worksheet will prevent you from creating/modifying POCs on other assessment types until the client ends enrollment in MPP.</li> <li>If the customer ends up leaving the facility (EXIT determination), you can return to this page to add extension days (days spentin a facility method) what determination has the determination of the MPP program.</li> <li>Once determined as EXIT, you can return to this page to enter the date client is no longer in the MPP program.</li> <li>If direct the facility (EXIT determination), the date will be extended and caterial client.</li> </ul> |
|               | <ul> <li>Person's Original Effective Date 08/15/2008</li> </ul>                                                                                                    |
|               | * PSA 4 - JAYHAWK AREA AGENCY ON AGING                                                                                                    |
|               | Worksheet Date (mmldd/wwy)                                                                                                    |
|               | Assessor Search (Last, First) [enter]                                                                                                    |
|               | Assessor                                                                                                    |
|               |                                                                                                    |
|               | Medicare Number                                                                                                    |
|               | meurcau number                                                                                                    |

Required Fields Worksheet Date Assessor Medicaid Number

Save

Mfp Comment

0 of 2000

## **Plan of Care**

#### Introduction

The Plan of Care attached to the MFP Worksheet is data entered as a normal HCBS/FE Services Plan of Care. However, as it is flagged as "Money Follows Person" there are some exceptions as indicated below.

| Item                        | Exception                      |
|-----------------------------|--------------------------------|
| POC branded in red          | Money Follows The Person – Not |
|                             | Determined                     |
| Refer To/From               | Not Available                  |
| EDS Inquiry                 | Not Available                  |
| MMIS Status Indicator ("P") | Not Available                  |
|                             |                                |

| P  | oc          | Ve   | rsion 1  | ✓.     | * POC       | Stat        | us           | APPROVED <ul> <li>All</li> <li>Active</li> </ul> | Open        | HCBS 🔘      | Open I              | Non-HCBS      |             |         |        |             |                      |      |       |             |            |
|----|-------------|------|----------|--------|-------------|-------------|--------------|--------------------------------------------------|-------------|-------------|---------------------|---------------|-------------|---------|--------|-------------|----------------------|------|-------|-------------|------------|
| na | nge         | ed b | y TRAINI | NG     | on 09/04/20 | 008 (       | 09::         | 32:43                                            |             |             |                     |               |             |         |        |             |                      |      |       |             |            |
| #  | P<br>S<br>A | EDS# | Service  | s<br>D | Funding     | S<br>C<br>A | D<br>i<br>s. | Provider                                         | U<br>n<br>t | P<br>e<br>r | TTL<br>Units<br>Mo. | Start<br>Date | End<br>Date | D s c g | S t s. | E<br>r<br>r | MMIS<br>Save<br>Date | Cost | C-pay | Mo.<br>Cost | Processed  |
| 1  | 4           | -    | CBB      | Ν      | MFPPND      | 0           |              | JAYHAWK AREA AGENCY ON AGING                     | 4           | month       | 24                  | 08/01/08      | 01/31/09    | 14      |        |             |                      | 45   | 0     | 1080        | EXISTING   |
| 2  | 4           | -    | TCS      | Ν      | MFPPND      | 0           |              | JAYHAWK AREA AGENCY ON AGING                     | 48          | 120 days    | 48                  | 08/01/08      | 01/31/09    | 14      |        |             |                      | 45   | 0     | 2160        | EXISTING   |
| 3  | 4           | -    | TS       | Ν      | MFPPND      | 0           |              | TRANSITION SERVICES                              | 2500        | ONCE        | 2500                | 08/01/08      | 01/31/09    | 14      |        |             |                      | 1    | 0     | 2500        | EXISTING   |
| 6  |             |      | II DOG   | 6      | COC T       |             |              |                                                  |             |             |                     |               |             |         |        |             |                      |      | 1     | row(s)      | 1 - 3 of 3 |
| 5  | av          | e A  | II POC I | nto    | EDS Inc     | Juir        | Y            |                                                  |             |             |                     |               |             |         |        |             |                      |      |       |             |            |
|    | Pofe        | or F | rom      | -      | Innte       |             | ofe          | TO fonted                                        |             |             |                     |               |             |         |        |             |                      |      |       |             |            |

## **MFP Worklist**

| Introduction | This page<br>determin               | e displays MFP Clients whose exit<br>ed, sorted by closest to the 180 day                                  | from the facility has not yet been<br>limit.               |
|--------------|-------------------------------------|----------------------------------------------------------------------------------------------------|------------------------------------------------------------|
|              | If client i<br>Date" fie            | s exiting the facility, enter the actu<br>ld.                                                              | al exit date in the "Facility Exit                         |
|              | Qualified<br>through I<br>as approp | HCBS services will be switched t<br>MMIS, and other services will be s<br>priate for payment through KDOA. | o MFPFED1 funding for payment witched to MFPFED2/3 funding |
|              | All MFP                             | lines will be included in MMIS U                                                                           | pdate for tracking purposes.                               |
|              | If client i<br>"Facility            | s unable to exit the facility, enter the Stay Date" field.                                                 | he date of that decision in the                            |
|              | All MFP<br>KDOA, a<br>specified     | services will be switched to MFPS<br>and the client will end enrollment is<br>date.                        | GGF funding for payment through n the MFP program on the   |
| How to       | Follow th                           | ne steps below to access the Workli                                                                        | ist.                                                       |
|              | Step                                | Action                                                                                                    | Result                                                     |
|              | 1.                                  | On the main menu bar in                                                                                    | Worklist will display.                                     |
|              |                                     | KAMIS click on the <b>MFP</b>                                                                              |                                                            |
|              |                                     | Worklist button.                                                                                           | Each AAA will only see their                               |
|              |                                     |                                                                                                    | customers on the listing.                                  |
|              | l r                                 |                                                                                                    |                                                            |
|              |                                     | s MMIS Workload ESD Wor                                                                                    | klist MFP Worklist                                         |

## MFP Worklist, Continued

How to (continued)

| 1000                                                             | 2                                          |                                   |                                                             | Action                                                                                           |                                                       |                    |                                              | Result                                            |
|------------------------------------------------------------------|--------------------------------------------|-----------------------------------|-------------------------------------------------------------|--------------------------------------------------------------------------------------------------|-------------------------------------------------------|--------------------|----------------------------------------------|---------------------------------------------------|
| 2                                                                | . W                                        | 'orkl                             | ist wi                                                      | ll display                                                                                       | y show                                                | ving               | The list is                                  | color coded to                                    |
|                                                                  | th                                         | e sta                             | tus of                                                      | f all custo                                                                                      | omers                                                 | who                | indicate the                                 | e time lapsed since                               |
|                                                                  | cu                                         | ırren                             | tly ar                                                      | e in the M                                                                                       | MFP                                                   |                    | placed on l                                  | MFP status.                                       |
|                                                                  | pr                                         | roces                             | s.                                                          |                                                                                                  |                                                       |                    |                                              |                                                   |
|                                                                  |                                            |                                   |                                                             |                                                                                                  |                                                       |                    |                                              |                                                   |
| Update                                                           | Listing Histo                              | ry Listing                        |                                                             |                                                                                                  |                                                       |                    |                                              |                                                   |
| <ul> <li>This pa</li> <li>If client</li> <li>Oublifie</li> </ul> | age displays MFI<br>is exiting the face    | Clients wh<br>ility, enter th     | ose exit from<br>e actual exit d                            | the facility has not yet be<br>ate in the "Facility Exit D                                       | een determined, :<br>)ate" field.<br>ent through MMIS | sorted by closest  | to the 180 day limit.                        | G funding as appropriate for payment through KDOA |
| All MEP                                                          | lines will be inc<br>is unable to exit     | luded in MM<br>the facility, e    | IS Update for<br>enter the date                             | tracking purposes.<br>of that decision in the "                                                  | Facility Stay Date                                    | field.             | all most in the UEP according of the         | he oncelled date                                  |
| Display                                                          | Criteria                                   | Switched to                       |                                                             | ing for payment anody                                                                            | IT KDOA, and the                                      | client will end en | onnent in the liter program on i             | në specilleti dale.                               |
| PSA                                                              | (hold CTRL to s                            | elect multipl<br>SENCY            | le)                                                         |                                                                                                  |                                                       |                    |                                              |                                                   |
|                                                                  |                                            | Searc                             | h                                                           |                                                                                                  |                                                       |                    |                                              |                                                   |
| MFP Lis                                                          | sting and Up                               | date (for d                       | customers                                                   | with an existing M                                                                               | FP Workshee                                           | t, who are pre     | paring to leave a facility)                  |                                                   |
| Show M                                                           | IFP Cost Details                           | New 💿 N                           | lo 🔿 Yes                                                    |                                                                                                  |                                                       |                    |                                              | Save                                              |
| PSA                                                              | Customer                                   | Est.<br>MFP                       | MFP<br>Worksheet                                            | # Days since                                                                                     | Facility<br>Exit                                      | Facility<br>Stay   | Comment                                      | POC                                               |
| 4                                                                | 20000511                                   | Amount<br>49680                   | Date                                                        | 63                                                                                               | Date                                                  | Date               |                                              | POC                                               |
| -                                                                | PRINCE, ERIC                               | 40000                             |                                                             |                                                                                                  |                                                       |                    |                                              |                                                   |
|                                                                  | 20000509                                   | 24440                             | 00/01/00                                                    | 24                                                                                               |                                                       |                    |                                              | ROC                                               |
| 4                                                                | 20000509<br>MERMAID, ARIE                  | 34440                             | 08/01/08                                                    | 34                                                                                               |                                                       |                    |                                              | POC                                               |
| 4 I<br>Legend:                                                   | 20000509<br>MERMAID, ARIE                  | L 34440<br>since Works            | 08/01/08                                                    | 34<br>p to 180 days since Wo                                                                     | orksheet Date M                                       | lore than 180 days | since Worksheet Date                         | Save                                              |
| 4 I<br>Legend:                                                   | 20000509<br>MERMAID, ARIE                  | L 34440<br>since Works            | 08/01/08                                                    | 34<br>p to 180 days since Wo                                                                     | orksheet Date M                                       | lore than 180 days | s since Worksheet Date                       | Save                                              |
| 4 I                                                              | 20000509<br>MERMAID, ARIE<br>Up to 90 days | since Works                       | 08/01/08                                                    | 34<br>p to 180 days since Wo                                                                     | orksheet Date M                                       | fore than 180 days | since Worksheet Date                         | Save                                              |
| 4 I                                                              | 20000509<br>MERMAID, ARIE<br>Up to 90 days | L 34440<br>since Works            | 08/01/08                                                    | 34<br>p to 180 days since Wo                                                                     | orksheet Date M                                       | lore than 180 days | since Worksheet Date                         | Save                                              |
| 4 I                                                              | 20000509<br>MERMAID, ARIE                  | L 3440<br>Since Works             | 08/01/08 theet Date                                         | 34<br>p to 180 days since Wo                                                                     | eframe                                                | lore than 180 days | since Worksheet Date                         | Save<br>Save                                      |
| 4 I                                                              | 20000509<br>MERMAID, ARIE                  | Up 1                              | stat                                                        | <sup>34</sup><br>p to 180 days since Wo<br>tus Time<br>Days sin                                  | eframe<br>ce the                                      | lore than 180 days | s since Worksheet Date Cole White            | save<br>Save                                      |
| 4 I                                                              | 20000509<br>MERIAAD, ARIE<br>Up to 90 days | Up 1<br>Woi                       | stat<br>stat<br>to 90<br>rkshe                              | <sup>34</sup><br>p to 180 days since We<br>tus Time<br>Days sin<br>et Date                       | eframe<br>ce the                                      | ore than 180 days  | sance Worksheet Date Cole White Vallour      | Save<br>Save                                      |
| 4 I                                                              | 2000609<br>MERMAD, ARIE<br>Up to 90 days   | Up t<br>Works<br>Up t             | stat<br>beet Date<br>U<br>Stat<br>to 90<br>rkshe<br>to 180  | <sup>34</sup><br>p to 180 days since We<br>tus Time<br>Days sin<br>et Date<br>Days si<br>ot Dats | eframe<br>ce the<br>nce the                           | e                  | since Worksheet Date Cold White Yellow       | save<br>Save                                      |
| 4 I                                                              | 2000699<br>MERMAD, ARIE<br>Up to 90 days   | Up 1<br>Works<br>Up 1<br>Works    | stat<br>stat<br>to 90<br>rksher<br>to 180<br>rksher         | <sup>34</sup><br>tus Time<br>Days sin<br>et Date<br>Days si<br>et Date<br>100 D                  | eframe<br>ce the<br>nce the                           | e<br>e             | s since Worksheet Date Cole White Yellow     | Sove                                              |
| 4 r                                                              | 20006509<br>MERMAID, ARIE<br>Up to 90 days | Up 1<br>Woi<br>Up 1<br>Woi<br>Mor | stat<br>stat<br>to 90<br>rkshe<br>to 180<br>rkshe<br>re tha | tus Time<br>Days sine<br>Days sin<br>et Date<br>Days si<br>et Date<br>n 180 Da                   | eframe<br>ce the<br>nce the<br>nys sind               | e<br>ce the        | E since Worksheet Date Cole White Yellow Red | Save                                              |

#### MFP Worklist, Continued

| Display Options         | Ther<br>Thos  | e are seve<br>se displays                                                                          | eral ra<br>s avai                                         | dio but<br>lable a                            | tons that wre below.                                                                                         | ill toggle                                                                                | e different                                                                                                    | displays on ar                                                                                                    | nd off                                 |
|-------------------------|---------------|----------------------------------------------------------------------------------------------------|-----------------------------------------------------------|-----------------------------------------------|----------------------------------------------------------------------------------------------------|-------------------------------------------------------------------------------------------|----------------------------------------------------------------------------------------------------|----------------------------------------------------------------------------------------------------|----------------------------------------|
| how MFP<br>Cost Details | Seleo<br>Care | ct the radi<br>will disp                                                                           | o but<br>lay fc                                           | ton to ''<br>or all cu                        | <b>Yes</b> " and t stomers.                                                                                  | he servic                                                                                 | e line item                                                                                                    | s from the Pla                                                                                                    | an of                                  |
|                         | MFP L         | Listing and Update                                                                                 | e (for cus                                                | tomers with a                                 | an existing MFP Wo                                                                                           | ksheet, who ar                                                                            | e preparing to leav                                                                                                 | e a facility)                                                                                                    | Save                                   |
|                         | PSA           | Customer                                                                                           | Est.<br>MFP<br>Amount                                     | MFP<br>Worksheet<br>Date                      | # Days since<br>Worksheet entered                                                                            | Facility<br>Exit<br>Date                                                                  | Facility<br>Stay<br>Date                                                                                            | Comment                                                                                                    | POC                                    |
|                         | 4             | 20000509                                                                                           | 34440                                                     | 08/01/08                                      | 34                                                                                                    |                                                                                           |                                                                                                    |                                                                                                    | POC                                    |
|                         |               | MFP Senice Range                                                                                   | 08/01/08 - 0                                              | 1/31/09                                       |                                                                                                    |                                                                                           |                                                                                                    |                                                                                                    |                                        |
|                         |               | #2 TCS MEPPIND 'T<br>#3 TS MEPPIND 'T<br>Cost for 9/2008 = \$2<br>#1 CBB MEPPIND<br>#2 TCS MEPPIND | SATHAWK A<br>RANSITION<br>5740<br>SIAYHAWK A<br>SAYHAWK A | REA AGENCY 0<br>REA AGENCY 0<br>REA AGENCY 0  | N AGING" 48 units per 12<br>10 units per ONCE, 2500 /<br>N AGING" 4 units per mo<br>N AGING" 48 units per 12 | o days, 48 authed j<br>authed per month il<br>nth, 24 authed per i<br>0 days, 48 authed j | per month // 08/01/08 - 01<br>08/01/08 - 01/31/09 // uni<br>month // 08/01/08 - 01/31<br>per month // 08/01/08 - 01 | 10 104 /r unit_0stris45 monthly<br>itCostris1 monthlyCostris2500<br>09 // unitCostris45 monthlyCos<br>10109 // unitCostris45 monthly | Cost=\$2160<br>8=\$1080<br>Cost=\$2160 |
|                         |               | #3 TS MEPPIND "T                                                                                   | RANSITION                                                 | SERVICES" 250                                 | 0 units per ONCE, 2500                                                                                       | whed per month #                                                                          | 08/01/08 - 01/31/09 // uni                                                                                          | tCost-\$1 monthlyCost-\$2500                                                                                                    |                                        |
|                         |               | #1 CBB MFPPND<br>#2 TCS MFPPND<br>#3 TS MFPPND 'T                                                  | UAYHAWK /<br>UAYHAWK /<br>RANSITION                       | REA AGENCY O<br>REA AGENCY O<br>SERVICES' 250 | N AGING" 4 units per mo<br>N AGING" 48 units per 12<br>0 units per ONCE, 2500 i                              | nth, 24 authed per i<br>10 days, 48 authed p<br>authed per month il                       | month // 08/01/08 - 01/31/<br>per month // 08/01/08 - 01<br>08/01/08 - 01/31/09 // uni                              | 09 // unitCost=\$45 monthlyCos<br>1/31/09 // unitCost=\$45 monthly<br>ItCost=\$1 monthlyCost=\$2500                                  | 8+\$1080<br>Cost=\$2160                |
|                         |               | Cost for 11/2008 = 5                                                                               | \$5740                                                    |                                               |                                                                                                    |                                                                                           |                                                                                                    |                                                                                                    |                                        |
|                         |               | #1 C88 MFPPND<br>#2 TCS MFPPND<br>#3 TS MFPPND "T                                                  | JAYHAWK /<br>JAYHAWK A<br>RANSITION                       | REA AGENCY 0<br>REA AGENCY 0<br>SERVICES" 250 | N AGING" 4 units per mo<br>N AGING" 48 units per 12<br>0 units per ONCE, 2500                                | nth, 24 authed per i<br>0 days, 48 authed ;<br>authed per month il                        | month // 08/01/08 - 01/31/<br>per month // 08/01/08 - 01<br>08/01/08 - 01/31/09 // uni                              | 09 // unitCost=\$45 monthlyCos<br>1/31/09 // unitCost=\$45 monthly<br>ItCost=\$1 monthlyCost=\$2500                                  | t=\$1080<br>Cost=\$2160                |
|                         |               | Cost for 12/2008 = 5                                                                               | \$5740                                                    |                                               |                                                                                                    |                                                                                           |                                                                                                    |                                                                                                    |                                        |
|                         |               | #1 C88 MFPPND<br>#2 TCS MFPPND<br>#3 TS MFPPND "T                                                  | JAYHAWK A<br>JAYHAWK A<br>RANSITION                       | REA AGENCY 0<br>REA AGENCY 0<br>SERVICES" 250 | N AGING" 4 units per mo<br>N AGING" 48 units per 12<br>0 units per ONCE, 2500 (                              | nth, 24 authed per i<br>0 days, 48 authed ;<br>authed per month ii                        | month // 08/01/08 - 01/31<br>per month // 08/01/08 - 01<br>08/01/08 - 01/31/09 // uni                               | 09 // unitCost=\$45 monthlyCos<br>1/31/09 // unitCost=\$45 monthly<br>ItCost=\$1 monthlyCost=\$2500                                  | t=\$1080<br>Cost=\$2160                |
|                         |               | Cost for 1/2009 = \$5                                                                              | 5740                                                      |                                               |                                                                                                    |                                                                                           |                                                                                                    |                                                                                                    |                                        |
|                         |               | #1 C88 MFPPND<br>#2 TCS MFPPND<br>#3 TS MFPPND 'T                                                  | JAYHAWK /<br>JAYHAWK A<br>RANSITION                       | REA AGENCY 0<br>REA AGENCY 0<br>SERVICES" 250 | N AGING" 4 units per mo<br>N AGING" 48 units per 12<br>0 units per ONCE, 2500 :                              | nth, 24 authed per i<br>0 days, 48 authed ;<br>authed per month il                        | month // 08/01/08 - 01/31/<br>per month // 08/01/08 - 01<br>08/01/08 - 01/31/09 // uni                              | 109 // unitCost=\$45 monthlyCos<br>1/31/09 // unitCost=\$45 monthly<br>ItCost=\$1 monthlyCost=\$2500                                 | t=\$1080<br>Cost=\$2150                |
|                         | Legen         | #3 TS MFPPND 'T                                                                                    | RANSITION<br>e Workshee                                   | SERVICES" 250                                 | 0 units per ONCE, 2500                                                                                       | Date Nore than 10                                                                         | 08/01/08 - 01/31/09 // uni<br>10 days since Worksheet                                                               | tCost=\$1 monthlyCost=\$2500                                                                                                    |                                        |

**History Display** This option will display all customers who have been processed as the MFP Program. This display will indicate the number of Extension Dates and the number of days the customer has left on the MFP Program. See the next section for instructions on adding extension days.

**Click** on the History Listing Navigational Tab for this display listing. There are three sort options.

## MFP Worklist, Continued

**Sort Options** Select the **Exited** radio button. All cases where the customer exited the facility displays.

| This i<br>The li<br>If clier<br>Once | page displays inforr<br>ist is sorted by days<br>nt exited the facility,<br>the exact MFP Prog | nation on N<br>remaining<br>an estimat<br>ram Exit D: | IFP Clients wi<br>on the MFP p<br>ed MFP End D<br>ate is entered | nose exit fro<br>rogram.<br>rate will be (<br>on the MFP | om the facility h<br>displayed in ita<br>Worksheet, th | as been dete<br>alics based or<br>at date will dis | rmined, including lir<br>the current date an<br>splay instead. | iks to the MFP Worksheet and Plan of Care.<br>Id number of MFP days remaining. |                  |    |
|--------------------------------------|------------------------------------------------------------------------------------------------|-------------------------------------------------------|------------------------------------------------------------------|----------------------------------------------------------|--------------------------------------------------------|----------------------------------------------------|----------------------------------------------------------------|--------------------------------------------------------------------------------|------------------|----|
| ispla                                | y Criteria                                                                                     |                                                       |                                                                  |                                                          |                                                        |                                                    |                                                                |                                                                                |                  |    |
| * PS                                 | A (hold CTRL to sel                                                                            | ect multiple                                          | e)                                                               |                                                          |                                                        |                                                    |                                                                |                                                                                |                  |    |
| 04-3                                 | ATTAIN AREA AS                                                                                 | Searc                                                 | h                                                                |                                                          | Systen                                                 | n Date o                                           | on this exam                                                   | nple = 10/31/2008                                                              |                  |    |
| istory                               | Display O EXITE                                                                                |                                                       | red 💿 All                                                        |                                                          |                                                        |                                                    |                                                                |                                                                                |                  |    |
| NFP H                                | listory (for MFP                                                                               | custom                                                | ers that hav                                                     | /e alread                                                | y exited the                                           | e facility, O                                      | R have been de                                                 | etermined unable to exit the facility                                          |                  |    |
|                                      | Customer                                                                                       | MFP<br>Amount                                         | MFP<br>Worksheet<br>Date                                         | Facility<br>Exit<br>Date                                 | # Extension<br>Days                                    | # Days<br>Remaining                                | MFP<br>End Date                                                | Comment                                                                        | MFP<br>Worksheet | PO |
| PSA                                  | Customer                                                                                       |                                                       | 0010                                                             |                                                          |                                                        |                                                    |                                                                |                                                                                |                  |    |

Select the **Stayed** radio button. All cases where the customer stayed in the facility displays.

| Update                       | History                                                               | Listing                                | IEP Clients w                                   | nose exit fro                       | um the facility h                 | as heen deter                     | mined including li                | nks to the MEP Worksheet and Plan of Care |                  |     |
|------------------------------|-----------------------------------------------------------------------|----------------------------------------|-------------------------------------------------|-------------------------------------|-----------------------------------|-----------------------------------|-----------------------------------|-------------------------------------------|------------------|-----|
| The list<br>If clier<br>Once | st is sorted by days<br>at exited the facility,<br>the exact MFP Prog | remaining<br>an estimat<br>ram Exit D: | on the MFP pr<br>ed MFP End D<br>ate is entered | ogram.<br>ate will be<br>on the MFP | displayed in ita<br>Worksheet, th | lics based on<br>at date will dis | the current date ar play instead. | nd number of MFP days remaining.          |                  |     |
| Displa                       | y Criteria                                                            |                                        |                                                 |                                     |                                   |                                   |                                   |                                           |                  |     |
| PS/                          | A (hold CTRL to sele                                                  | ect multiple                           | e)                                              |                                     |                                   |                                   |                                   |                                           |                  |     |
| 04-3                         | ATTANK AREA AGE                                                       | Searc                                  | h                                               |                                     | System                            | n Date o                          | n this exan                       | nnle = 10/31/2008                         |                  |     |
| istory                       | Display O EXITED                                                      |                                        |                                                 |                                     | oysten                            | Date 0                            | in this exam                      | npie – 10/5 //2000                        |                  |     |
| MEP H                        | listory (for MFP                                                      | custom                                 | ers that hav                                    | /e alread                           | y exited the                      | e facility, Ol                    | R have been de                    | etermined unable to exit the facility)    |                  |     |
| PSA                          | Customer                                                              | MFP<br>Amount                          | MFP<br>Worksheet<br>Date                        | Facility<br>Exit<br>Date            | # Extension<br>Days               | # Days<br>Remaining               | MFP<br>End Date                   | Comment                                   | MFP<br>Worksheet | POC |
| 4                            | 20000509                                                              | 34440                                  | 08/01/08                                        | (N/A)                               | (N/A)                             | (N/A)                             | 10/29/2008                        | MFP dated 08/01/2008 set to STAY determi  | OPEN             | POC |

Select the All radio button. Displays all cases. This is the default view.

| Once     | the exact MEP Prog                     | ram Exit D:            | ate is entered                       | on the MEP               | Worksheet th                                | at date will dis             | solav instead.                                  | a hannoer of hir i days ferhanning.                                                         |                       |   |
|----------|----------------------------------------|------------------------|--------------------------------------|--------------------------|---------------------------------------------|------------------------------|-------------------------------------------------|---------------------------------------------------------------------------------------------|-----------------------|---|
| ispla    | y Criteria                             |                        |                                      |                          |                                             |                              |                                                 |                                                                                             |                       |   |
| • PS     | A (hold CTRL to sel                    | ect multipl            | e)                                   |                          |                                             |                              |                                                 |                                                                                             |                       |   |
| 04 - J   | IAYHAWK AREA AGI                       | Searc                  | Ы                                    |                          | Suctor                                      | Data a                       | n this avan                                     | nlo - 10/21/2009                                                                            |                       |   |
| story    | Display                                | Ootu                   |                                      |                          | Systen                                      | 1 Date o                     | in this exam                                    | ipie = 10/31/2008                                                                           |                       |   |
|          | EXITED                                 | 1 U SIA                |                                      |                          |                                             |                              |                                                 |                                                                                             |                       |   |
|          |                                        |                        | ED O ALL                             |                          |                                             |                              |                                                 |                                                                                             |                       |   |
| IFP H    | listory (for MFP                       | custom                 | ers that hav                         | /e alread                | y exited the                                | e facility, O                | R have been de                                  | termined unable to exit the facility                                                        | )                     | _ |
| PSA      | Customer                               | MFP<br>Amount          | MFP<br>Worksheet<br>Date             | Facility<br>Exit<br>Date | y exited the<br>#Extension<br>Days          | # Days<br>Remaining          | R have been de<br>MFP<br>End Date               | termined unable to exit the facility                                                        | )<br>MFP<br>Worksheet | P |
| PSA<br>4 | Customer<br>20000509<br>MERMAID, ARIEL | MFP<br>Amount<br>34440 | MFP<br>Worksheet<br>Date<br>08/01/08 | Facility<br>Exit<br>Date | y exited the<br>#Extension<br>Days<br>(N/A) | # Days<br>Remaining<br>(N/A) | R have been de<br>MFP<br>End Date<br>10/29/2008 | termined unable to exit the facility<br>Comment<br>MFP dated 08/01/2008 set to STAY determi | MFP<br>Worksheet      | P |

## **Updating the Worklist – Exit Determination**

(Left the Facility)

**Introduction** When notification is received that the customer has left the facility and has remained out of the facility for 24 hours, the Plan of Care will need to be processed so that services can be transferred to the Medicaid system for provider claims.

**How to** Follow the steps below to update the MFP Worksheet and Plan of Care as Exit determined.

| Step | Action                                                   | Result                                              |
|------|----------------------------------------------------------|-----------------------------------------------------|
| 1.   | Open the MFP Worklist by clicking on the link located on | Worklist opens displaying all MFP Pending customers |
|      | the main menu bar in KAMIS.                              |                                                     |

| This p<br>If clier<br>Qualif<br>All MF<br>If clier<br>All MF | bage displays MFP (<br>nt is exiting the facili<br>fied HCBS services<br>P lines will be inclu<br>nt is unable to exit the<br>P services will be s | Clients who<br>ity, enter the<br>will be swi<br>ided in MMI<br>he facility, e<br>witched to | ose exit from the<br>actual exit date<br>tched to MFPF<br>S Update for the<br>nter the date of<br>MFPSGF fund | he facility has not yet by<br>the in the "Facility Exit D<br>(ED1 funding for payme<br>racking purposes.<br>If that decision in the "F<br>ing for payment throug | een determined,<br>ate" field.<br>ant through MMIS<br>"acility Stay Date"<br>h KDOA, and the | sorted by closest to<br>, and other services<br>field.<br>client will end enro | the 180 day limit.<br>will be switched to MFPFED2/<br>liment in the MFP program on th | 3 funding as a<br>ne specified d | appropriate for payment through KDOA<br>late. |
|--------------------------------------------------------------|----------------------------------------------------------------------------------------------------|---------------------------------------------------------------------------------------------|----------------------------------------------------------------------------------------------------|----------------------------------------------------------------------------------------------------|----------------------------------------------------------------------------------------------|--------------------------------------------------------------------------------|---------------------------------------------------------------------------------------|----------------------------------|-----------------------------------------------|
| PS/     04 - J                                               | A (hold CTRL to sel<br>AYHAWK AREA AG<br>isting and Upda<br>MFP Cost Details N                                                                     | ENCY<br>Search<br>ate (for c                                                                | e)<br>h<br>ustomers v                                                                                         | vith an existing M                                                                                                    | FP Workshee                                                                                  | t, who are prep                                                                | aring to leave a facility)                                                            | Se                               | ave                                           |
| _                                                            | Customer                                                                                                    | Est.<br>MFP<br>Amount                                                                       | MFP<br>Worksheet<br>Date                                                                                      | # Days since<br>Worksheet entered                                                                                                    | Facility<br>Exit<br>Date                                                                     | Facility<br>Stay<br>Date                                                       | Comment                                                                               | POC                              |                                               |
| PSA                                                          |                                                                                                    |                                                                                             |                                                                                                    |                                                                                                    |                                                                                              |                                                                                |                                                                                       | ROC                              |                                               |
| PSA<br>4                                                     | 20000511<br>PRINCE, ERIC                                                                                                    | 49680                                                                                       | 07/03/08                                                                                                    | 63                                                                                                    |                                                                                              |                                                                                | L                                                                                     |                                  |                                               |
| <b>PSA</b><br>4<br>4                                         | 20000511<br>PRINCE, ERIC<br>20000509<br>MERMAID, ARIEL                                                                                             | 49680<br>34440                                                                              | 07/03/08                                                                                                    | 63<br>34                                                                                                    |                                                                                              |                                                                                |                                                                                       | POC                              |                                               |

## Updating the Worklist – Exit Determination, Continued

How to (continued)

| Step   | )                          | Action                 |                       |                                          |                                                                                                    |                                                                                                    |                                                                                                    | Result                                                                                             |                                                                    |
|--------|----------------------------|------------------------|-----------------------|------------------------------------------|----------------------------------------------------------------------------------------------------|----------------------------------------------------------------------------------------------------|----------------------------------------------------------------------------------------------------|----------------------------------------------------------------------------------------------------|--------------------------------------------------------------------|
| 2.     | 2. In the Fac<br>column, 7 |                        | e Fac                 | cility E                                 |                                                                                                    |                                                                                                    |                                                                                                    |                                                                                                    |                                                                    |
|        |                            |                        | nn, T                 | Г <b>уре</b> іл                          | n the actua                                                                                                    | al date                                                                                             |                                                                                                    |                                                                                                    |                                                                    |
|        |                            | the c                  | ustor                 | ner ex                                   | ited the fa                                                                                                    | cility.                                                                                             |                                                                                                    |                                                                                                    |                                                                    |
|        |                            |                        |                       |                                          |                                                                                                    |                                                                                                    |                                                                                                    |                                                                                                    |                                                                    |
|        |                            |                        |                       |                                          |                                                                                                    |                                                                                                    |                                                                                                    |                                                                                                    | Save                                                               |
| Show M | MFP Co                     | ost Details N          | ew 💿 N                | o 🔿 Yes                                  |                                                                                                    |                                                                                                    |                                                                                                    |                                                                                                    |                                                                    |
| PSA    | Cu                         | ustomer                | Est.<br>MFP<br>Amount | MFP<br>Worksheet<br>Date                 | # Days since<br>Worksheet entered                                                                                         | Facility<br>Exit<br>Date                                                                            | Facility<br>Stay<br>Date                                                                                                    | Comment                                                                                            | POC                                                                |
| 4      | 20<br>PRIN                 | 1000511<br>NCE, ERIC   | 49680                 | 07/03/08                                 | 63                                                                                                    | 10/29/2008                                                                                          |                                                                                                    |                                                                                                    | POC                                                                |
| 4      | 20<br>MERM                 | 1000509<br>IAID, ARIEL | 34440                 | 08/01/08                                 | 34                                                                                                    |                                                                                                    |                                                                                                    |                                                                                                    | POC                                                                |
| Legend | t Up ti                    | lo 90 days sir         | ano Workel            | boot Date Li                             | p to 180 days since Wo                                                                                                    | orksheet Date M                                                                                     | ore than 180 days :                                                                                                    | since Worksheet Date                                                                               | 1 22                                                               |
|        |                            |                        | inter monta           |                                          |                                                                                                    |                                                                                                    |                                                                                                    |                                                                                                    | Save                                                               |
|        |                            | exected (1997) (179    | ing mults             |                                          |                                                                                                    |                                                                                                    |                                                                                                    |                                                                                                    | Save                                                               |
| 3.     |                            | Click                  | the                   | Save t                                   | outton.                                                                                                    |                                                                                                    | The fol                                                                                                    | lowing autor                                                                                       | natically                                                          |
| 3.     |                            | Click                  | the                   | Save t                                   | button.                                                                                                    |                                                                                                    | The followithin 1                                                                                                    | lowing autor<br>KAMIS occu                                                                         | save<br>natically<br>Irs.                                          |
| 3.     |                            | Click                  | the                   | Save t                                   | button.                                                                                                    |                                                                                                    | The fol<br>within                                                                                                    | lowing autor<br>KAMIS occu                                                                         | save<br>natically<br>Irs.                                          |
| 3.     |                            | Click                  | the <b>ep</b>         | Save t                                   | button.                                                                                                    |                                                                                                    | The fol<br>within                                                                                                    | lowing autor<br>KAMIS occu                                                                         | save<br>natically<br>Irs.                                          |
| 3.     |                            | Click                  | the ep                | Save to Action MFP                       | button.<br>on<br>'Workshe                                                                                                 | et is upo                                                                                           | The fol<br>within l                                                                                                    | lowing autor<br>KAMIS occu<br>h the Exit da                                                        | save<br>natically<br>irs.                                          |
| 3.     |                            | Click                  | the<br>ep             | Save to Action MFP notat                 | button.<br>on<br>Vorkshe<br>tion in the                                                                                   | et is upo<br>comme                                                                                  | The fol<br>within l<br>lated wit<br>nt area.                                                                                  | lowing autor<br>KAMIS occu<br>h the Exit da                                                        | save<br>natically<br>trs.                                          |
| 3.     |                            |                        | the<br>ep<br>1.<br>2. | Save to Action MFP notat                 | button.<br>on<br>Y Workshe<br>tion in the<br>Updated                                                                      | et is upo<br>comme                                                                                  | The fol<br>within I<br>lated wit<br>nt area.                                                                                  | lowing autor<br>KAMIS occu<br>h the Exit da                                                        | save<br>natically<br>irs.<br>ite and a                             |
| 3.     |                            | Click                  | ep<br>1.<br>2.        | Save t<br>Action<br>MFP<br>notat<br>POC  | button.<br>on<br>Vorkshe<br>tion in the<br>Updated<br>Branded                                                             | et is upo<br>comme<br>as Mon                                                                        | The fol<br>within 1<br>lated wit<br>nt area.<br>ey Follov                                                                     | lowing autor<br>KAMIS occu<br>h the Exit da<br>ws the Persor                                       | save<br>natically<br>urs.<br>te and a<br>n – EXIT                  |
| 3.     |                            | Click                  | the<br>ep<br>1.<br>2. | Save to Action MFP notat                 | button.<br>on<br>Workshe<br>tion in the<br>Updated<br>Branded<br>Determin                                                 | et is upo<br>comme<br>as Mon<br>ation –                                                             | The fol<br>within I<br>dated wit<br>nt area.<br>ey Follov<br>"Date"                                                           | lowing autor<br>KAMIS occu<br>h the Exit da<br>ws the Person                                       | save<br>natically<br>trs.<br>te and a<br>n – EXIT                  |
| 3.     |                            | Click                  | ep<br>1.<br>2.        | Save to Action MFP notat                 | button.<br>on<br>Vorkshe<br>tion in the<br>Updated<br>Branded<br>Determin<br>Funding                                      | et is upo<br>comme<br>as Mon<br>nation –<br>is chang                                                | The fol<br>within 1<br>lated wit<br>nt area.<br>ey Follow<br>"Date"<br>ged from                                               | lowing autor<br>KAMIS occu<br>h the Exit da<br>ws the Person<br>MFPPND to                          | save<br>natically<br>irs.<br>ite and a<br>n – EXIT                 |
| 3.     |                            | Click                  | the <b>p</b><br>1.    | Save to Action MFP notation POC          | button.<br>on<br>Vorkshe<br>tion in the<br>Updated<br>Branded<br>Determin<br>Funding<br>appropria                         | et is upo<br>comme<br>as Mon<br>nation –<br>is chang<br>ate MFF                                     | The fol<br>within 1<br>dated with<br>nt area.<br>ey Follov<br>"Date"<br>ged from<br>FEDx fu                                   | lowing autor<br>KAMIS occu<br>h the Exit da<br>ws the Person<br>MFPPND to<br>unding                | save<br>natically<br>irs.<br>ite and a<br>n – EXIT<br>o the        |
| 3.     |                            |                        | the<br>ep<br>1.       | Save I<br>Action<br>MFP<br>notati<br>POC | button.<br>on<br>Vorkshe<br>tion in the<br>Updated<br>Branded<br>Determin<br>Funding<br>appropria<br>MMIS St              | et is upo<br>comme<br>as Mon<br>nation –<br>is chang<br>ate MFF<br>tatus Up                         | The fol<br>within 1<br>dated with<br>nt area.<br>ey Follov<br>"Date"<br>ged from<br>PFEDx fu<br>odated                        | lowing autor<br>KAMIS occu<br>h the Exit da<br>ws the Person<br>MFPPND to<br>inding                | save<br>matically<br>urs.<br>te and a<br>n – EXIT                  |
| 3.     |                            |                        | the <b>ep</b>         | Save to Action MFP notation POC          | button.<br>on<br>Vorkshe<br>tion in the<br>Updated<br>Branded<br>Determin<br>Funding<br>appropria<br>MMIS St<br>Referred  | et is upo<br>comme<br>as Mon<br>nation –<br>is chang<br>ate MFF<br>tatus Up<br>to the N             | The fol<br>within 1<br>lated with<br>nt area.<br>"Date"<br>ged from<br>PFEDx fu<br>odated<br>AFP Prog                         | lowing autor<br>KAMIS occu<br>h the Exit da<br>ws the Person<br>MFPPND to<br>inding<br>gram Manage | save<br>natically<br>irs.<br>ite and a<br>n – EXIT<br>o the<br>ers |
| 3.     |                            | Click                  | the <b>p</b> 1.       | Save to Action MFP notation POC          | on<br>Vorkshe<br>tion in the<br>Updated<br>Branded<br>Determin<br>Funding<br>appropria<br>MMIS St<br>Referred<br>Workload | et is upo<br>comme<br>as Mon<br>nation –<br>is chang<br>ate MFF<br>tatus Up<br>to the N<br>d for Ap | The fol<br>within 1<br>dated with<br>nt area.<br>ey Follow<br>"Date"<br>ged from<br>FEDx fue<br>odated<br>AFP Progo<br>proval | lowing autor<br>KAMIS occu<br>h the Exit da<br>ws the Person<br>MFPPND to<br>unding<br>gram Manage | save<br>matically<br>irs.<br>ite and a<br>n – EXIT<br>o the<br>ers |

## Updating the Worklist – Exit Determination, Continued

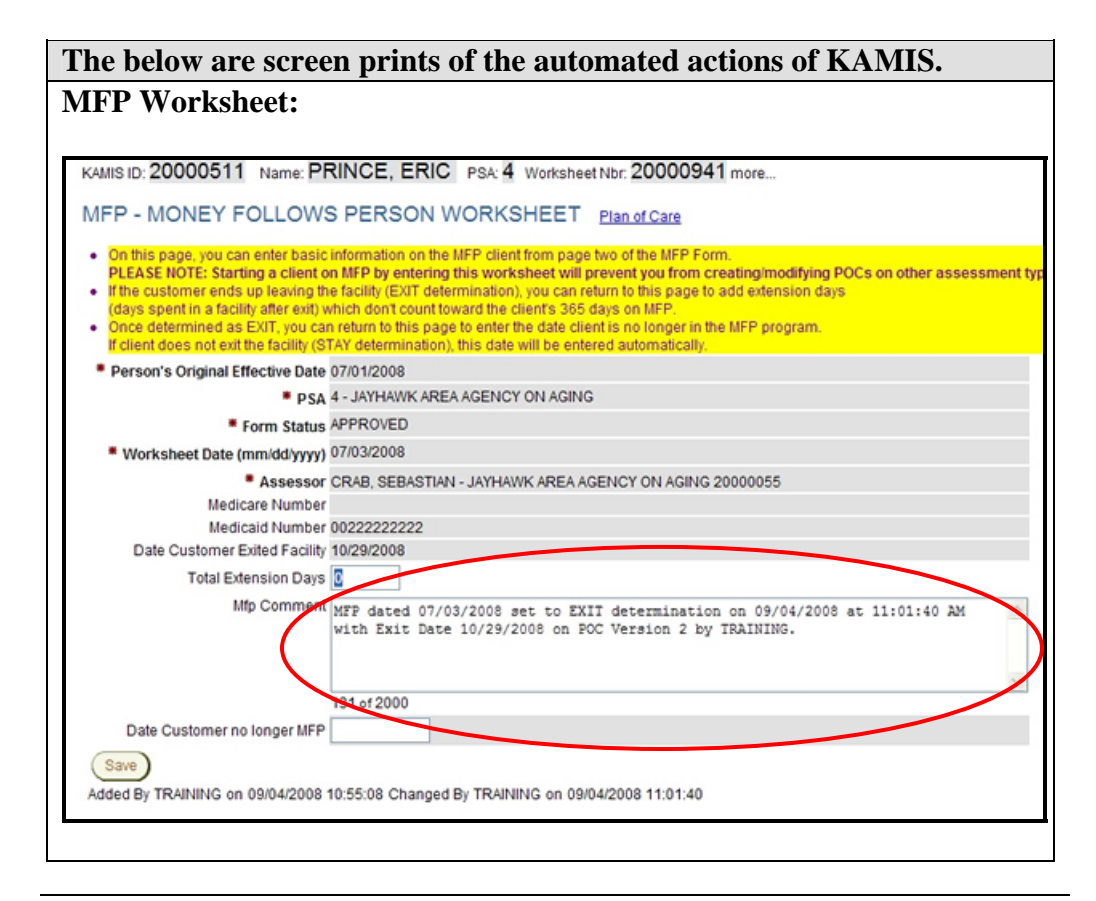

#### Updating the Worklist – Exit Determination, Continued

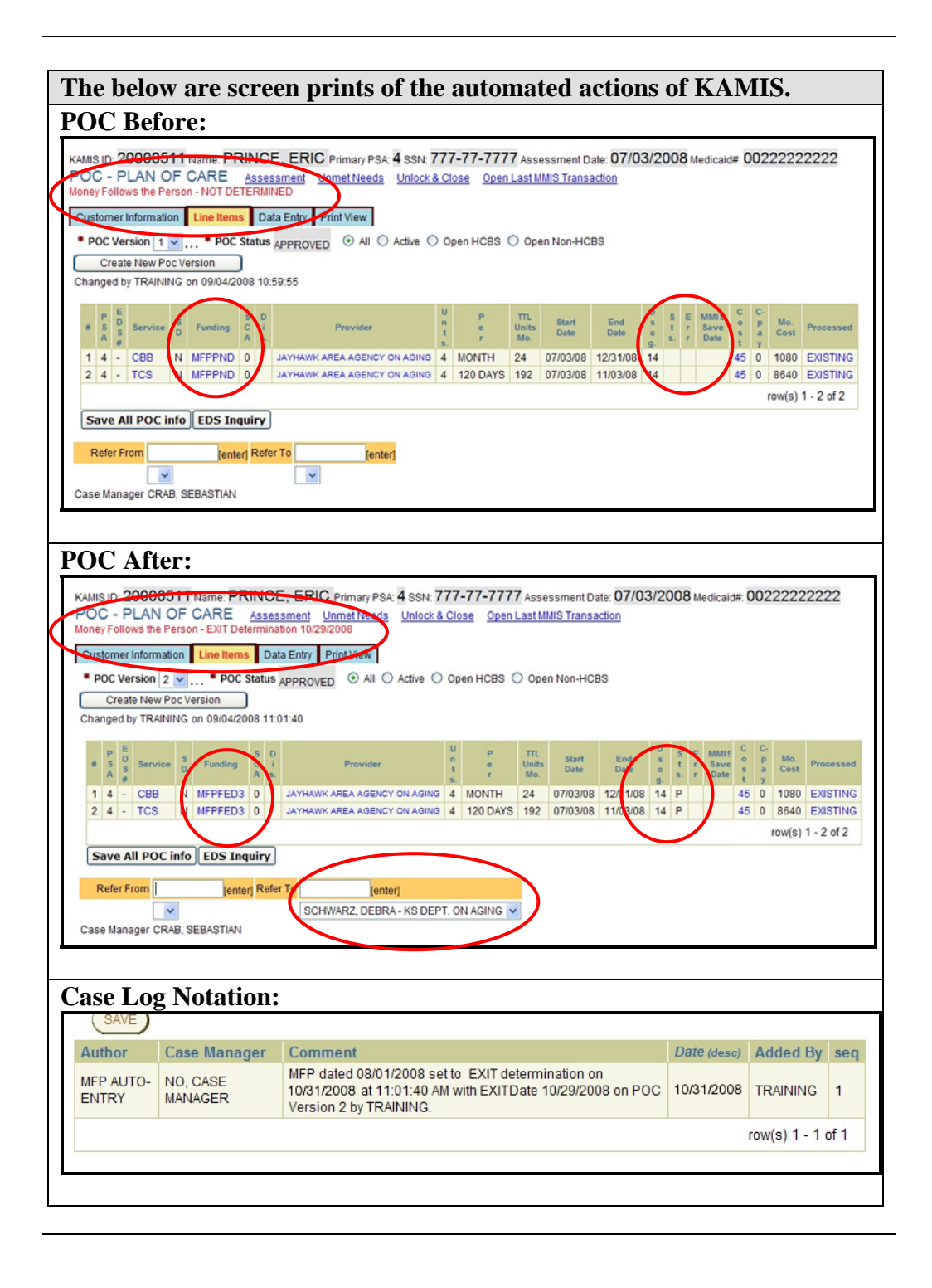

## **Updating the Worklist – Stay Determination**

(Did not leave the Facility)

**Introduction** When notification is received that the customer has left the facility and has remained out of the facility for 24 hours, the Plan of Care will need to be processed so that services can be transferred to the Medicaid system for provider claims.

**How to** Follow the steps below to update the MFP Worksheet and Plan of Care as Exit determined.

| Step | Action                                                   | Result                         |
|------|----------------------------------------------------------|--------------------------------|
| 1.   | Open the MFP Worklist by clicking on the link located on | Worklist opens displaying all  |
|      | the main menu bar in KAMIS.                              | with the thermal edistonie is. |

|                                               |                                                                                                    |                            |                      |                                 |                                           |                          |                          |                                    |           | ·                                     |
|-----------------------------------------------|----------------------------------------------------------------------------------------------------|----------------------------|----------------------|---------------------------------|-------------------------------------------|--------------------------|--------------------------|------------------------------------|-----------|---------------------------------------|
|                                               |                                                                                                    |                            |                      |                                 |                                           |                          |                          |                                    |           |                                       |
| Updat                                         | Update Listing History Listing                                                                                                    |                            |                      |                                 |                                           |                          |                          |                                    |           |                                       |
| <ul> <li>This p</li> <li>If client</li> </ul> | This page displays MFP Clients whose exit from the facility has not yet been determined, sorted by closest to the 180 day limit.<br>If client is exiting the facility, enter the actual exit date in the "Facility Exit Date" field. |                            |                      |                                 |                                           |                          |                          |                                    |           |                                       |
| Qualit<br>All MF                              | fied HCBS se<br>P lines will b                                                                                                    | ervices will<br>e included | be swit              | ched to MFPF<br>S Update for tr | ED1 funding for payme<br>acking purposes. | nt through MMIS,         | and other service        | s will be switched to MFPFED2/3 fi | unding as | appropriate for payment through KDOA. |
| All MF                                        | P services w                                                                                                    | vill be switch             | hed to I             | MFPSGF fundi                    | ing for payment through                   | 1 KDOA, and the o        | client will end enro     | Ilment in the MFP program on the   | specified | date.                                 |
| Displa                                        | y Criteria                                                                                                    | to coloret m               | multiple             |                                 |                                           |                          |                          |                                    |           |                                       |
| 04 - J                                        | A (HOID C TRL<br>AYHAWK AR                                                                                                    | EA AGENC                   | Y                    | <i>"</i>                        |                                           |                          |                          |                                    |           |                                       |
|                                               |                                                                                                    | S                          | Search               |                                 |                                           |                          |                          |                                    |           |                                       |
| MFP L                                         | isting and                                                                                                    | Update                     | (for ci              | ustomers v                      | ith an existing M                         | FP Worksheet             | t, who are prej          | paring to leave a facility)        |           |                                       |
| Show                                          | MFP Cost De                                                                                                    | etails <mark>New</mark>    | ⊙ No                 | Yes                             |                                           |                          |                          |                                    |           | ave                                   |
| PSA                                           | Custom                                                                                                    | ier M<br>An                | Est.<br>MFP<br>mount | MFP<br>Worksheet<br>Date        | # Days since<br>Worksheet entered         | Facility<br>Exit<br>Date | Facility<br>Stay<br>Date | Comment                            | POC       |                                       |
| 4                                             | 200005<br>PRINCE, E                                                                                                    | 11 49<br>ERIC              | 9680                 | 07/03/08                        | 63                                        |                          |                          |                                    | POC       |                                       |
| 4                                             | 200005<br>MERMAID, /                                                                                                    | 09<br>ARIEL 34             | 4440                 | 08/01/08                        | 34                                        |                          |                          |                                    | POC       |                                       |
| Legend                                        | d: Up to 90 c                                                                                                    | days since                 | Worksh               | neet Date Up                    | to 180 days since Wo                      | rksheet Date Mo          | ore than 180 days        | since Worksheet Date               | _         |                                       |
|                                               | Save                                                                                                    |                            |                      |                                 |                                           |                          |                          |                                    |           |                                       |
|                                               |                                                                                                    |                            |                      |                                 |                                           |                          |                          |                                    |           |                                       |
|                                               | L                                                                                                    | In th                      | ne I                 | Facili                          | tv Stav I                                 | Date                     |                          |                                    |           |                                       |
| -                                             | F.                                                                                                    |                            |                      |                                 | no in the                                 | ootuol                   | data                     |                                    |           |                                       |
|                                               |                                                                                                    |                            | 1111                 | 1, <b>1</b> y                   | pe in me                                  |                          | uale                     |                                    |           |                                       |
|                                               |                                                                                                    | the c                      | cus                  | tome                            | r aecideo                                 | i to ref                 | nain                     |                                    |           |                                       |
|                                               |                                                                                                    | in th                      | ne f                 | acilit                          | y.                                        |                          |                          |                                    |           |                                       |

| how        | MFP Cos       | t Details N        | iew 💿 N                                                                                                  | o O Yes                                                            |                                                                          |                                                             |                                               |                                | Save         |
|------------|---------------|--------------------|----------------------------------------------------------------------------------------------------|--------------------------------------------------------------------|--------------------------------------------------------------------------|-------------------------------------------------------------|-----------------------------------------------|--------------------------------|--------------|
| PSA        | Cust          | tomer              | Est.<br>MFP<br>Amount                                                                                    | MFP<br>Worksheet<br>Date                                           | # Days since<br>Worksheet entered                                        | Facility<br>Exit<br>Date                                    | Facility<br>Stay<br>Date                      | Comment                        | POC          |
| 4          | 2000<br>PRINC | 00511<br>E, ERIC   | 49680                                                                                                    | 07/03/08                                                           | 63                                                                       |                                                             |                                               |                                | POC          |
| 4          | 2000<br>MERMA | 00509<br>ID, ARIEL | 34440                                                                                                    | 08/01/08                                                           | 34                                                                       |                                                             | 10/29/2008                                    |                                | POC          |
| egend<br>5 | t: Up to !    | 90 days si         | k the                                                                                                    | Save                                                               | p to 180 days since Work                                                 | ksheet Date M                                               | The foll                                      | owing autor                    | Save         |
| 0          | •             | ene                |                                                                                                    | Juve                                                               | outton.                                                                  |                                                             | within k                                      | KAMIS occu                     | irs.         |
|            |               | S                  | tep                                                                                                    | Act                                                                | ion                                                                      |                                                             |                                               |                                |              |
| 1.         |               | MF<br>follo        | P Workshe<br>owing field<br>Date Det<br>Facility<br>MFP Con<br>Date Cus<br>Updated:<br>Branded<br>STAY D | et is up<br>es:<br>ermine<br>mment<br>tomer i<br>as Mor<br>etermir | dated with<br>d Custom<br>no longer<br>ney Follov<br>nation – " <i>i</i> | n the Stay da<br>er NOT Exi<br>MFP<br>vs the Perso<br>Date" | ate in the<br>ting<br>n –                     |                                |              |
|            |               |                    |                                                                                                    |                                                                    | Funding<br>appropria<br>Referred<br>Workload                             | is chan<br>ate MFI<br>to the I<br>d for Pr                  | ged from<br>PSGF fun<br>MFP Prog<br>cocessing | MFPPND to<br>ding<br>ram Manag | o the<br>ers |

## Updating the Worklist – Stay Determination, Continued

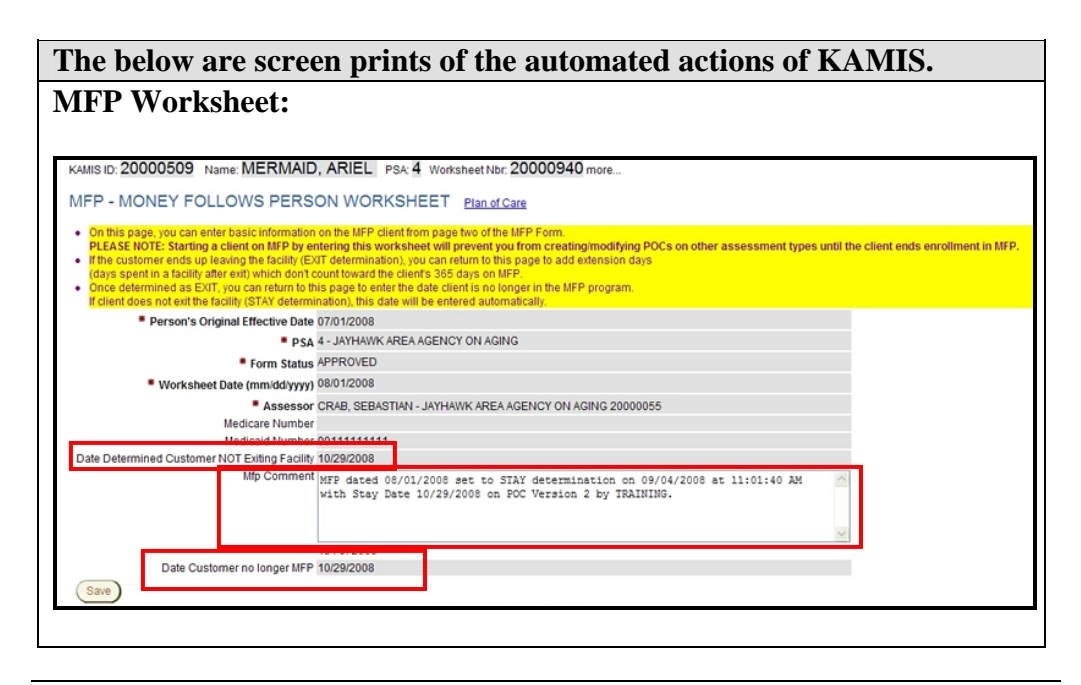

#### Updating the Worklist – Stay Determination, Continued

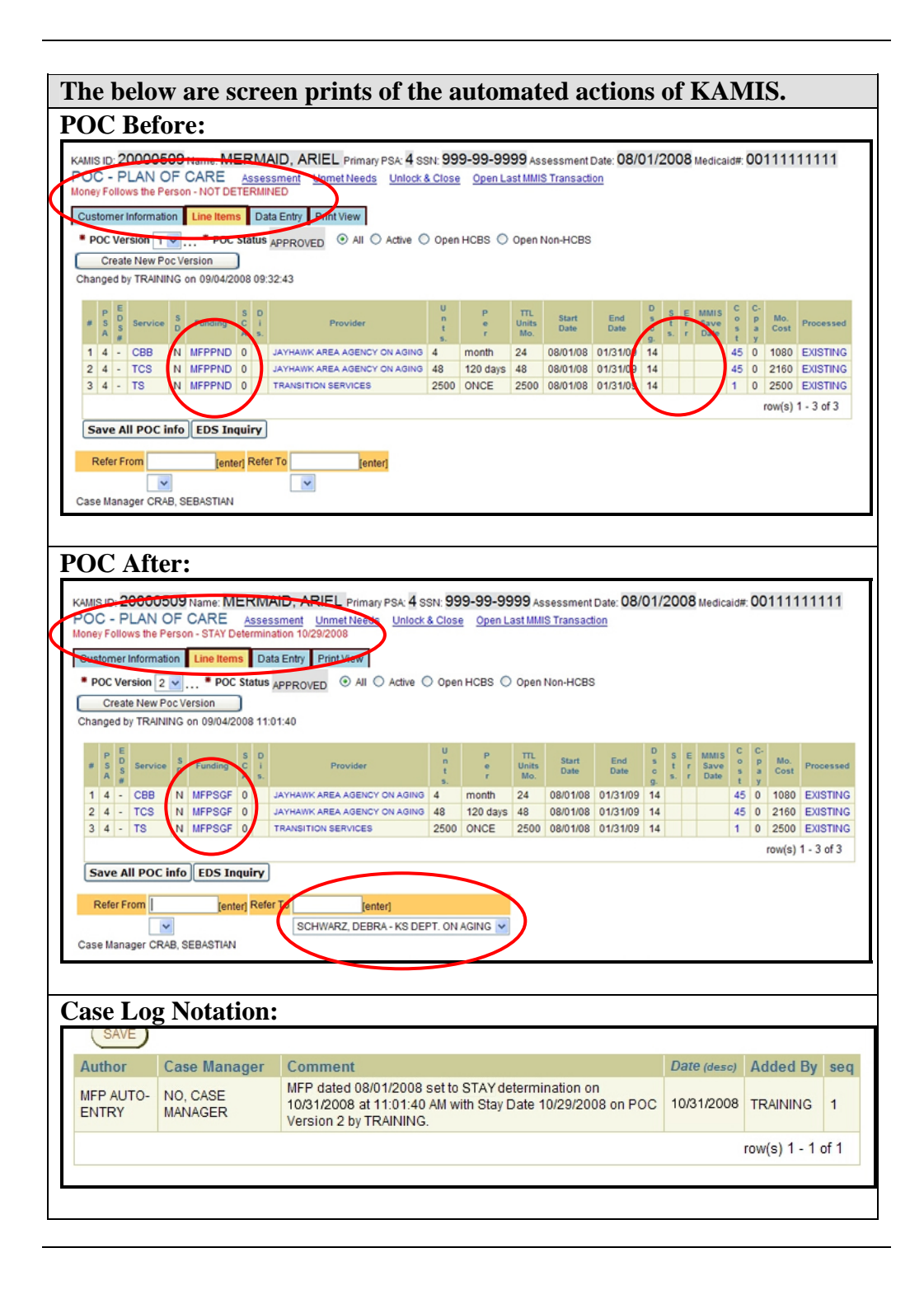

## **Process for MFP Payments**

# **Introduction** The Provided Service (225) process needs to be completed when the exit or stay determination is made. This will allow KDOA to pay the AAA for the services provided to the customer during the money follows the person process.

| Funding | 225 Process Used                                                |  |  |
|---------|-----------------------------------------------------------------|--|--|
| MFPFED1 | No. This is paid through EDS                                    |  |  |
| MFPFED2 | <b>Optional</b> . For reporting and tracking purposes only. The |  |  |
|         | actual payment of the Transition Services is done by paper      |  |  |
|         | forwarded to the MFP Program Manager.                           |  |  |
| MFPFED3 | Yes. Payments to be processed on a bi-weekly schedule.          |  |  |
| MFPSGF  | Yes. Payments to be processed on a bi-weekly schedule.          |  |  |
| MFPTCM  | Yes.                                                            |  |  |

How to

Follow the steps below to complete the payment process.

| Step | Action                      | Result                    |
|------|-----------------------------|---------------------------|
| 1.   | Processes Provided Service  | See Chapter 29            |
|      | (225) using the normal      |                           |
|      | procedure.                  |                           |
| 2.   | MFP Program Manager will    | Per the normal procedure. |
|      | review and approve the      |                           |
|      | payment of services. KDOA   |                           |
|      | Accounting Division will    |                           |
|      | process payment to the AAA. |                           |

#### **Extension Days – Modifying the MFP Worksheet**

**Introduction** When the customer has exited the facility, they remain on the MFP Program for 365 days. However, if the customer is hospitalized or returned to the facility for a short stay, the count down of the 365 days stops until they return to their home.

In order to extend the timeline, there is a field that is added to the MFP Worksheet after an exit determination. The field is "Total Extension Days".

**How to** Follow the steps below to add extension days to the customer.

| Step | Action                                                                                                    | Result                                                                           |
|------|----------------------------------------------------------------------------------------------------|----------------------------------------------------------------------------------|
| 1.   | Open the MFP Worksheet for                                                                                                    |                                                                                  |
|      | the Customers Forms listing.                                                                                                    |                                                                                  |
| 2.   | Type in the number of days                                                                                                    | This is an accumulative                                                          |
|      | the customer was hospitalized                                                                                                    | number. If the customer has                                                      |
|      | or in the facility in the <i>Total</i>                                                                                                    | several hospitalizations this                                                    |
|      | Extension Days field.                                                                                                    | reflect a total of all visits.                                                   |
|      | * Assessor CRAB, SEB/<br>Medicare Number<br>Medicaid Number 0022222222<br>e Customer Exited Facility 10729/2008<br>Total Extension Days 4<br>Mfp Comment MFP dated<br>with Exit | ASTIAN - JAYHAWK AREA AO<br>22<br>21/03/2008 set to EXI<br>Date 10/29/2008 on PO |

## Extension Days – Modifying the MFP Worksheet, Continued

How to (continued)

| Step         | Action                                                                                                    | Result                                                                               |  |  |  |  |
|--------------|----------------------------------------------------------------------------------------------------|--------------------------------------------------------------------------------------|--|--|--|--|
| 3.           | Type a comment in the MFP                                                                                                    | Include dates and the number of                                                      |  |  |  |  |
|              | Comment field.                                                                                                    | days of the hospitalization in                                                       |  |  |  |  |
|              |                                                                                                    | the comment.                                                                         |  |  |  |  |
| Total Extens | Total Extension Days       4         Mfp Comment       MFP dated 07/03/2008 set to EXIT determination on 09/04/2008 at 11:01:40 AM with Exit Date 10/29/2008 on POC Version 2 by TRAINING.         Hospital stay on 11/15/2008 for 4 days due to respiratory problems         201 of 2000 |                                                                                      |  |  |  |  |
| 4.           | Click on Save                                                                                                    | The form is saved and the total<br>and timeline is reflected in the<br>MFP Worklist. |  |  |  |  |

## Removing Customer from the MFP Program

| Introduction | the MFP Program at the                                                                                                    |                                                                                                    |                                                                                                    |  |  |  |  |
|--------------|----------------------------------------------------------------------------------------------------|----------------------------------------------------------------------------------------------------|----------------------------------------------------------------------------------------------------|--|--|--|--|
|              | <ol> <li>When the customer has been on the program for 365 days.</li> <li>When the customer returns to the facility long term.</li> <li>When the customer stays in the facility.</li> </ol> |                                                                                                    |                                                                                                    |  |  |  |  |
| How to       | Follow the situation when the automati                                                                                                    | he steps below to remove the custor<br>of number 1 and 2 above. If the cu<br>e Stay date is entered into the MFP<br>cally entered.                                                                                          | mer from the MFP Program in the<br>astomer stays in the facility, then<br>Worklist then the removal date is  |  |  |  |  |
|              | Step                                                                                                    | Action                                                                                                    | Result                                                                                                    |  |  |  |  |
|              | 1.                                                                                                    | Open the MFP Worksheet for<br>the Customers Forms listing.                                                                                                    |                                                                                                    |  |  |  |  |
|              | 2.                                                                                                    | Type in the date the customer is                                                                                                    |                                                                                                    |  |  |  |  |
|              |                                                                                                    | removed from the MFP                                                                                                    |                                                                                                    |  |  |  |  |
|              |                                                                                                    | Program.                                                                                                    |                                                                                                    |  |  |  |  |
|              |                                                                                                    | Total Extension Days 0<br>Mfp Comment MFP dated 07/02/2008<br>with Exit Date 09/05<br>Customer has decided<br>188 of 2000<br>Date Customer no longer MFP 12/31/2008                                                         | set to EXIT determination on 09/0<br>/2008 on FOC Version 2 by TRAINING<br>to return to the Nursing Facility |  |  |  |  |
|              | 5.                                                                                                    | <b>Type a comment</b> in the MFP<br>Comment field.                                                                                                    |                                                                                                    |  |  |  |  |
|              | Date Custor                                                                                                    | tal Extension Days 0<br>Mfp Comment<br>WFP dated 07/02/2008 set to EXIT der<br>with Exit Date 09/05/2008 on POC Ver<br>Customer has decided to return to th<br>188 of 2000<br>mer no longer MFP 12/31/2008<br>Click on Save | termination on 09/08/2008 at 02:52:18 FM<br>rsion 2 by TRAINING<br>he Nursing Facility                       |  |  |  |  |